## Certificates

## Introduction

By default the Gigaset devices will accept all certificates if they are provided by the HTTP(S) server.

| N510 IP PRO                                                                                                    |
|----------------------------------------------------------------------------------------------------|
| Web-interface                                                                                                    |
| Open the web-interface and go to: Settings - Network - Security                                                                                                    |
| Server Authentication<br>By default, Gigaset devices do not check the server certificates in<br>secure connections. Activate this parameter to increase security.                                                                                                    |
| Accept trusted certificates Yes No<br>only:                                                                                                    |
|                                                                                                    |
| Important N510                                                                                                    |
| After the device downloads the certificate, you need to wait 2 minutes before the xml config file is downloaded. This is only for the first time the device comes online.                                                                                                    |
| If needed, the certificate can also be downloaded by the device (Only N510), see the info below.                                                                                                    |
| Download TLS-Certificates via link in Profile                                                                                                    |
| Only Gigaset N510 IP PRO.                                                                                                    |
| A new tag in plain xml profiles is supported. This tag enables e.g. a provider to force a download of a Certificate without user interaction.<br>The certificate tag will be supported only in plain xml profiles. The name of the XML tag is "CERTIFICATE". The given URL which refers to the<br>certificate file must be complete (Host + Filename) like the example below: |
| <certificate class="string" value="http://profile.gigaset.net/device/certificate.bin"></certificate>                                                                                                    |
| Only one certificate tag is allowed per profile. Redirection to another location is supported!                                                                                                    |
| The certificate can be downloaded only via a http server.                                                                                                    |
| Here is an example how to do this with an Gigaset N510 IP PRO                                                                                                    |
| 1. First we have placed the certificate on our web-server.                                                                                                    |
| 2. Second we created an XML configuration file where we added the parameter to download the certificate                                                                                                    |
|                                                                                                    |
|                                                                                                    |
|                                                                                                    |
|                                                                                                    |
|                                                                                                    |

```
XML file

 <?xml version="1.0" encoding="ISO-8859-1"?>
 <ProviderFrame xmlns:xsi="http://www.w3.org/2001/XMLSchema-instance" xsi:noNamespaceSchemaLocation="profile.xsd">
 <Provider>
 <!-- Please enter the correct MAC Address example: 3E2F800E1234
 Please enter a Profile name
 If not correct, no setting will be done
 <MAC ADDRESS value="7C2F805A0895"/>
 <PROFILE_NAME class="string" value="N510"/>
 <!-- VoIP account 1, example config -->
 <SYMB_ITEM ID="BS_IP_Data1.aucS_SIP_ACCOUNT_NAME_1" class="symb_item" value=""Gigaset"/> <SYMB_ITEM ID="BS_IP_Data1.aucS_SIP_DISPLAYNAME" class="symb_item" value="Test24"/>
 <SYMB_ITEM ID="BS_IP_Data3.aucS_SIP_LOGIN_ID" class="symb_item" value="249"/>
 <SYMB_ITEM ID="BS_IP_Data1.aucS_SIP_PASSWORD" class="symb_item" value=""Test"/>
 <SYMB_ITEM ID="BS_IP_Data1.aucS_SIP_USER_ID" class="symb_item" value="249"/>
 <SYMB_ITEM ID="BS_IP_Data1.aucS_SIP_DOMAIN" class="symb_item" value=""192.168.178.120"/>
 <SYMB_ITEM ID="BS_IP_Data1.aucS_SIP_SERVER" class="symb_item" value=""192.168.178.120"/>
 <SYMB_ITEM ID="BS_IP_Data1.aucS_SIP_REGISTRAR" class="symb_item" value="192.168.178.120"/>
 <SYMB_ITEM ID="BS_IP_Data1.aucS_STUN_SERVER" class="symb_item" value="""/>
 <SYMB_ITEM ID="BS_IP_Data1.aucS_OUTBOUND_PROXY" class="symb_item" value="""/>
 <SYMB ITEM ID="BS IP Data1.aucS SIP PROVIDER NAME" class="symb_item" value="GigasetPRO"/>
 <SYMB_ITEM ID="BS_IP_Data1.uil_SIP_SERVER_PORT" class="symb_item" value="0x13c4"/>
 <SYMB_ITEM ID="BS_IP_Data1.uil_SIP_REGISTRAR_PORT" class="symb_item" value="0x13c4"/>
 <SYMB_ITEM ID="BS_IP_Data1.ucB_SIP_USE_STUN" class="symb_item" value="0x0"/>
 <SYMB_ITEM ID="BS_IP_Data1.uil_STUN_SERVER_PORT" class="symb_item" value="0xd96"/>
 <SYMB_ITEM ID="BS_IP_Data1.ucl_OUTBOUND_PROXY_MODE" class="symb_item" value="0x1"/>
 <SYMB_ITEM ID="BS_IP_Data1.uil_OUTBOUND_PROXY_PORT" class="symb_item" value="0x13c4"/>
 <SYMB_ITEM ID="BS_IP_Data1.uil_RE_REGISTRATION_TIMER" class="symb_item" value="0xb4"/> <SYMB_ITEM ID="BS_IP_Data1.uil_RE_STUN_TIMER" class="symb_item" value="0xf0"/>
 <!-- WEB UI: Settings - Telephony - Connections - Active
 Enable the SIP account -->
 <SYMB_ITEM ID="BS_IP_Data1.ucB_SIP_ACCOUNT_IS_ACTIVE_1" class="symb_item" value="0x1"/>
 <!-- Download certificate -->
 <CERTIFICATE class="string" value="http://<Server URL>/gigaset.cer"/>
 </Provider>
 </ProviderFrame>
```

3. When the device reboots and downloads this xml file, the device directly downloads the certificate.

4. In the web-interface you can see that the certificate is in the device.

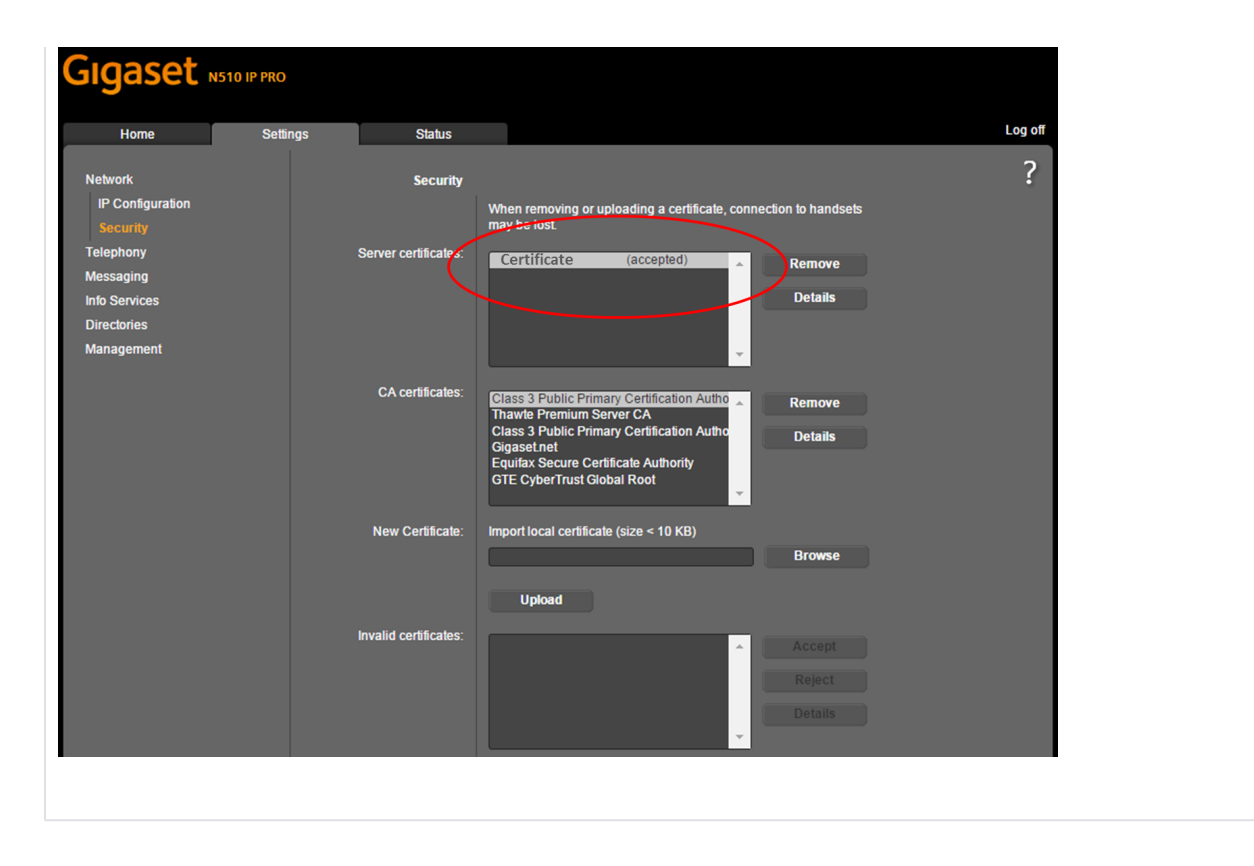